# Finnan hakutoiminnot paranivat – tietoa kehitysaskeleista ja ohjeita ylläpitäjille

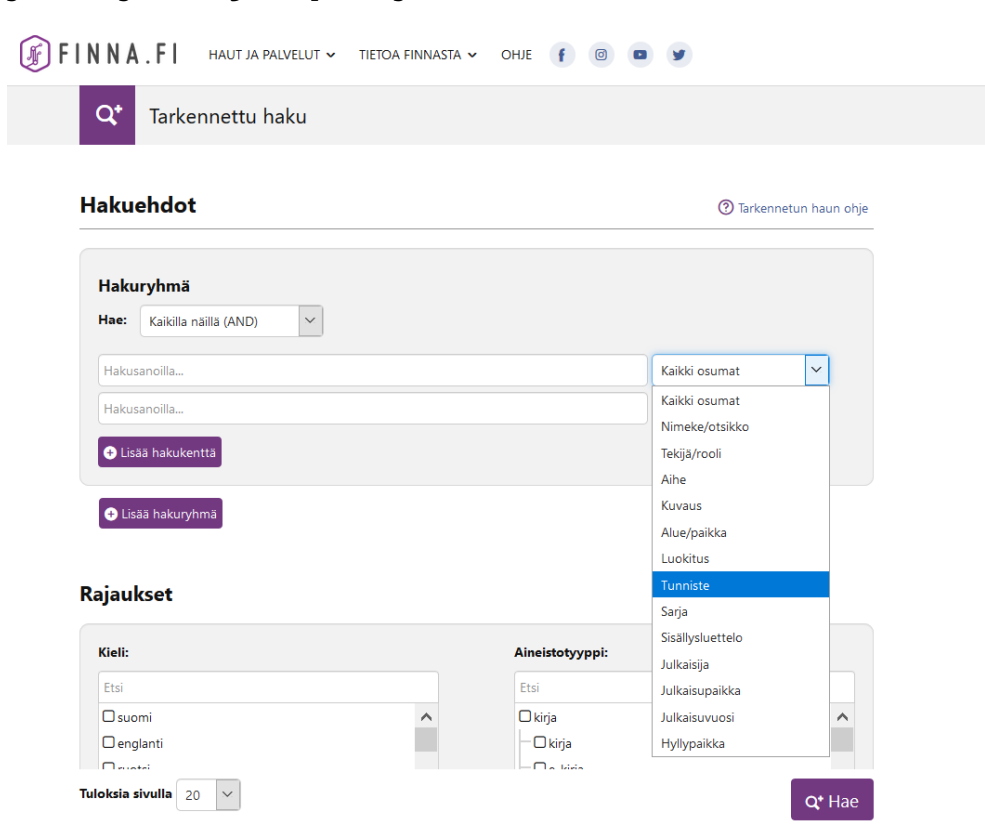

## Arkisto- ja museoaineistojen tunnisteet huomioidaan Finnassa entistä paremmin. Kyseisiä tunnisteita on voinut käyttää Finnan perushaussa aiemminkin, mutta uuden kehitysaskeleen myötä arkisto- ja museoaineistojen tunnisteita voi hyödyntää myös tarkennetussa haussa.

Tarkennetun haun ISBN/ISSN-kentän nimi on nyt "Tunniste". Aiempi ISBN/ISSN-kenttä oli vain kirjastoaineistojen käytössä, mutta uusi Tunniste-kenttä kattaa kirjastoaineistojen tunnisteiden lisäksi myös museoiden ja arkistojen käyttämät tunnisteet, jotka tallennetaan seuraaviin Finnan indeksin kenttiin:

- isbn
- issn
- other\_issn\_isn\_mv
- identifier

Finnan asiakaswikin taulukosta näet formaattikohtaisesti, mistä tiedot edellisiin kenttiin tulevat. Käytännössä haku kohdistuu esimerkiksi museoaineistoilla toistaiseksi vain ensimmäiseen LIDOn workID-kentässä tulevaan tunnisteeseen, joka näkyy tietuesivulla kohdassa Inventaarionumero.

Tunnisteisiin liittyvä kehitystyö jatkuu kuitenkin edelleen, ja tulevaisuudessa on tarkoitus, että tarkennetun haun Tunniste-kohdistus kattaa aineistojen tunnisteet laajemmin. Lisäksi hakujen kohdistusta myös muihin pysyviin tunnisteisiin tullaan kehittämään.

## Ohjeet Finna-näkymien ylläpitäjille

#### Kirjastot:

Jos haluatte säilyttää ISBN/ISSN-kentän aiemman version omassa näkymässänne, tulee teidän muuttaa oletustermi haluamaksenne käännöstiedoston kautta. Tarkempi ohje löytyy viestin lopusta.

#### Arkistot/museot:

Jos [Advanced\_Searches]-asetusta ei ole yliajettu teillä local/config/vufind/searches.ini-tiedostossa hallintaliittymän tiedostonhallinnassa, teidän ei tarvitse tehdä mitään.

Muuten katsokaa, että

- ISN = adv\_search\_isn on kommentoitu pois ja
- Identifier = adv\_search\_identifier ei ole kommentoitu pois edellä mainitussa tiedostossa.

; -merkki (puolipiste) edessä tarkoittaa, että on kommentoitu pois.

Tarkennettuun hakuun on lisätty myös kaksi uutta hakukenttää:

- kuvaus (aineiston yleinen kuvaus, näkyy aineistosivulla otsikon alla)
- paikka/alue (maantieteellinen sijainti)

Mikäli haluatte näiden olevan käytössä näkymässänne, tarkistakaa, että näkymään tehdyt aiemmat personoinnit eivät poista uusia kenttiä käytöstä.

### Ohje kirjastoille ISBN/ISSN-kentän säilyttämiseen

#### 1. Mene hallintaliittymän tiedostonhallinnassa tiedostoon local/config/vufind/searches.ini.

2. Lisää tiedostoon seuraavanlainen asetus:

[Advanced\_Searches] AllFields = adv\_search\_all Title = adv\_search\_title ;JournalTitle = adv\_search\_journaltitle Author = adv\_search\_author Subject = adv\_search\_subject description = adv\_search\_description geographic = adv\_search\_geographic Classification = adv\_search\_classification ;CallNumber = adv\_search\_callnumber ISN = adv\_search\_isn ;Identifier = adv\_search\_identifier Series = adv\_search\_series toc = adv\_search\_toc publisher = adv\_search\_publisher PublicationPlace = adv\_search\_publication\_place year = adv\_search\_year Holdings = adv\_search\_callnumberY

3. Yllä oleva on Finnan alkuperäinen tarkennetun haun optio. Jos kohtaa on jo valmiiksi muokattu näkymässänne, tarkistakaa, että **ISN = adv\_search\_isn** ei ole kommentoituna pois. Mikäli haluatte, voitte poistaa kohdasta myös muita hakuoptioita.

4. Varmistakaa, että samassa tiedostossa sijaitseva asetus:

#### override\_full\_sections = " Advanced\_Searches"

on asetettu kohtaan:

#### Parent\_Config

Kyseinen kohta näyttää tiedostossa /local/config/vufind/searches.ini esimerkiksi tältä:

[Parent\_Config] relative\_path = "../finna/searches.ini" override\_full\_sections = "Advanced\_Searches"

Tämä asetus yliajaa Finnan perusasetuksen.

Lisätiedot: Finnan palvelupiste finna-posti@helsinki.fi